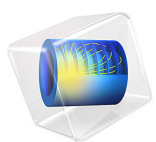

# Thermal Contact Resistance Between an Electronic Package and a Heat Sink

This model is licensed under the COMSOL Software License Agreement 6.1. All trademarks are the property of their respective owners. See www.comsol.com/trademarks.

# Introduction

This example reproduces parts of the study of Ref. 1 on the thermal contact resistance at the interface between a heat sink and an electronic package. As shown in Figure 1, eight cooling fins equip the cylindrical heat sink and contact is made at the radial boundaries of the package.

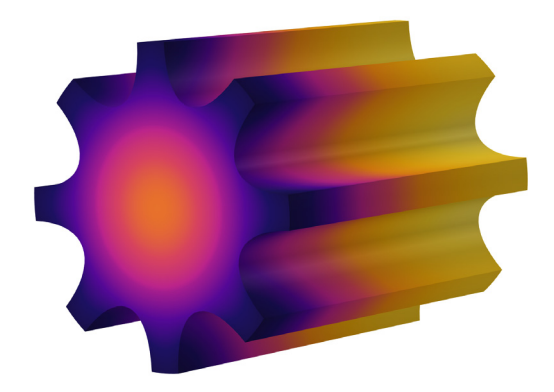

Figure 1: Heat sink with cooling fins around a cylindrical package.

The efficiency of the device depends on the cooling of the fins and the heat transfer from the package to the heat sink. This application focuses on the heat transfer through the contact interface where four parameters influence the joint conductance: contact pressure, microhardness of the softer material, surface roughness, and surface roughness slope.

# Model Definition

The electronic package is simplified into a cylinder with radius 1 cm and height 5 cm and is made of silicon. The aluminum heat sink contains eight fins reaching a distance of 2 cm

from the cylinder axis. Only 1/16th of the geometry is represented thanks to the symmetries shown in Figure 2.

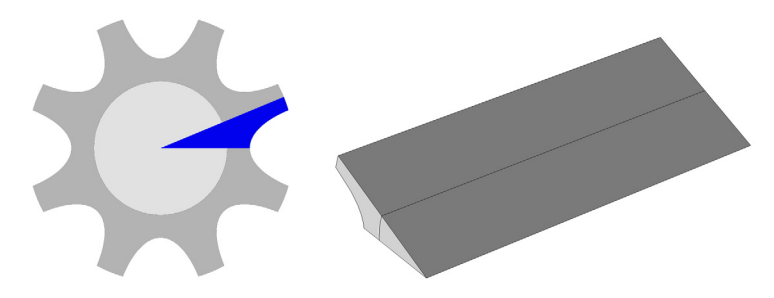

Figure 2: Symmetry and simplification of the geometry.

The package produces a total heat source of 5 W. To dissipate it, air at 293.15 K and 1 atm resulting from a cooling fan, cools the heat sink fins by forced convection. The COMSOL Multiphysics built-in local heat transfer coefficient is used, assuming that the velocity of air is 8.5 m/s. The extremities of the device are thermally insulated.

At the contact interface, the thermal contact conductance h is expressed by (Ref. 1):

$$h = h_{\text{constriction}} + h_{\text{gap}}$$
$$h_{\text{constriction}} = 1.25k_{\text{s}}\frac{m}{\sigma}\left(\frac{P}{H_c}\right)^{0.95}$$
$$h_{\text{gap}} = \frac{k_{\text{gap}}}{Y + M_{\text{gap}}}$$

where the contact pressure, p, the aluminum microhardness,  $H_{\text{mic}}$ , the surface roughness,  $\sigma$ , and the roughness slope, m, are the four parameters studied here by a parametric sweep. Table 1 describes the quantities involved in these relations and gives the values (Ref. 1) used in the reference case.

The reference case uses the following additional relation for  $p/H_{\rm mic}$  (4.16 in Ref. 2):

$$\frac{p}{H_{\rm mic}} = \left(\frac{p}{c_1 \left(1.62\frac{\sigma}{\sigma_0}m\right)^{c_2}}\right)^{\frac{1}{1+0.071c_2}}$$

where  $c_1$ ,  $c_2$ , and  $\sigma_0$  are detailed in Table 1.

| SYMBOL        | QUANTITY                                 | REFERENCE VALUE |
|---------------|------------------------------------------|-----------------|
| p             | Contact pressure                         | 25 kPa          |
| $H_{\rm mic}$ | Microhardness                            | 0.25 MPa        |
| σ             | Surface roughness                        | 2 μm            |
| m             | Surface roughness slope                  | 0.12            |
| $k_{\rm s}$   | Contact conductivity                     | -               |
| $k_{ m gap}$  | Gap conductivity                         | 0.031 W/(m·K)   |
| Y             | Microscopic distance between mean planes | -               |
| $M_{ m gap}$  | Gas rarefaction parameter                | -               |
| $c_1$         | Vickers correlation coefficient          | 6.23 GPa        |
| $c_2$         | Vickers size index                       | -0.23           |
| $\sigma_0$    | Reference roughness                      | Ιμm             |

TABLE I: QUANTITIES AND REFERENCE VALUES FOR COMPUTING THE JOINT CONDUCTANCE.

# Results and Discussion

Figure 3 shows the temperature profile obtained with the reference values. Near the fan, the temperature of the fins are about 483 K. It increases to reach 489 K at the opposite extremity.

Surface: Temperature (K)

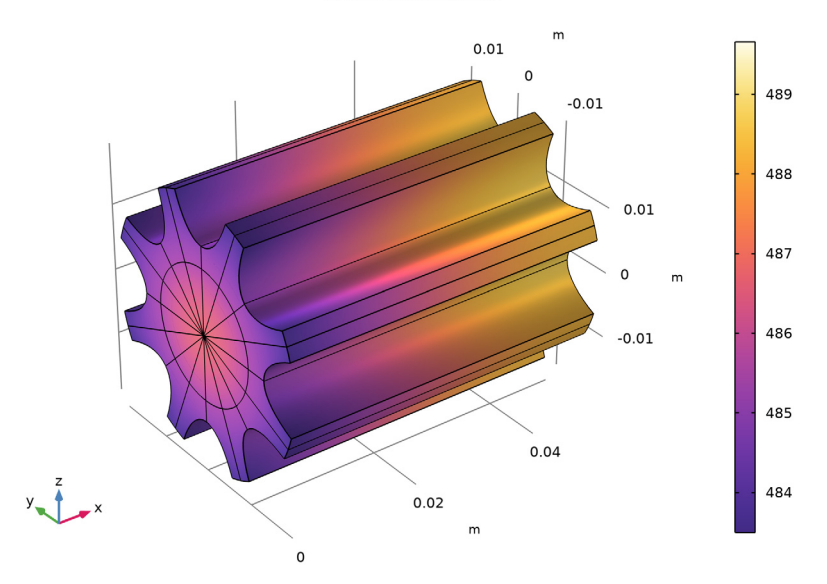

Figure 3: Temperature profile with reference values for the parameters.

Figure 4 and Figure 5 plot the evolution of the constriction resistance according to p and  $H_{\text{mic}}$  and to  $\sigma$  and m. Figure 6 and Figure 7 display the analogous results for the gap resistance.

The contour curves are the same as in Ref. 1. Because the study in Ref. 1 is not in 3D but simplified into a 2D model, the values of contact resistance differ slightly. The last figure shows almost constant values in the vertical direction, meaning that m has little influence on the gap conductance.

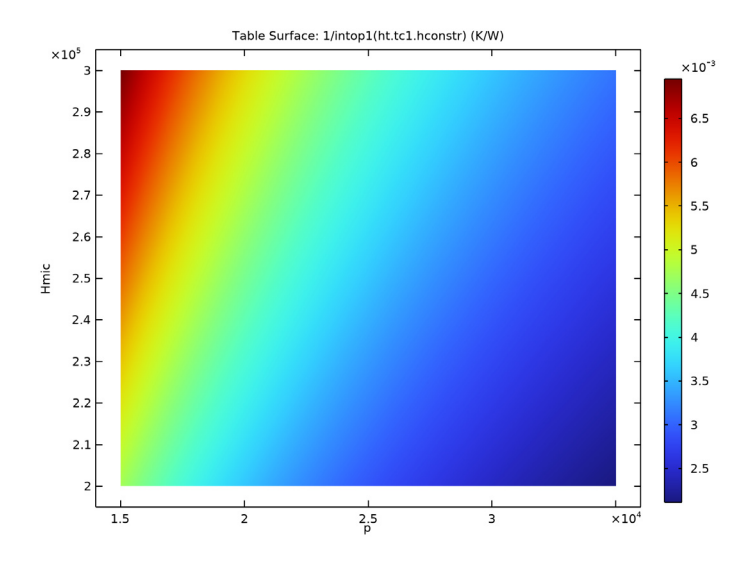

Figure 4: Constriction resistance depending on contact pressure (x-axis) and microhardness (y-axis).

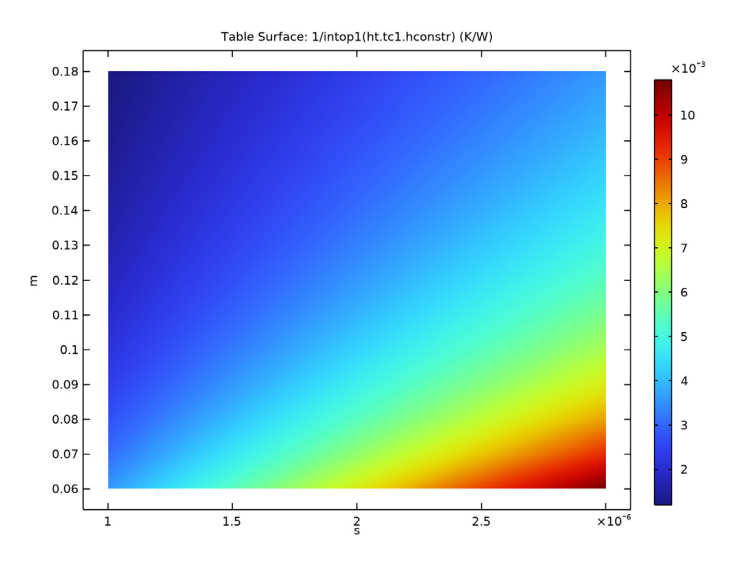

Figure 5: Constriction resistance depending on roughness (x-axis) and roughness slope (y-axis).

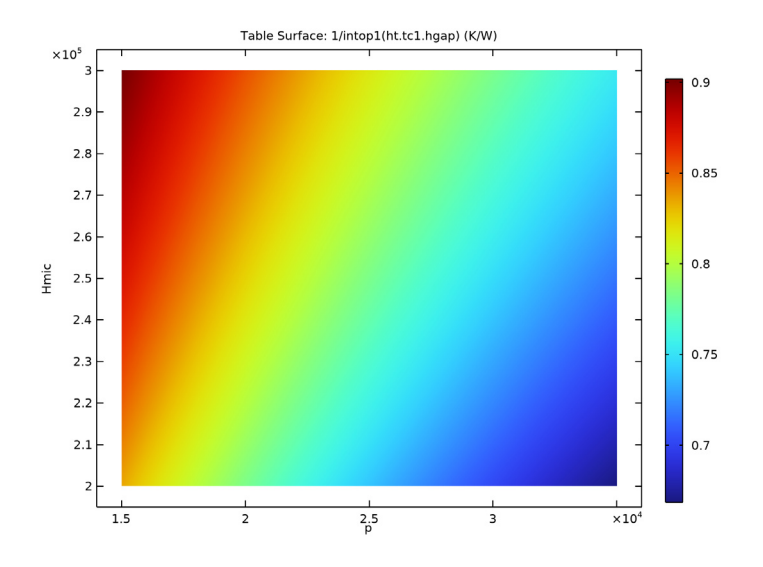

Figure 6: Gap resistance depending on contact pressure (x-axis) and microhardness (y-axis).

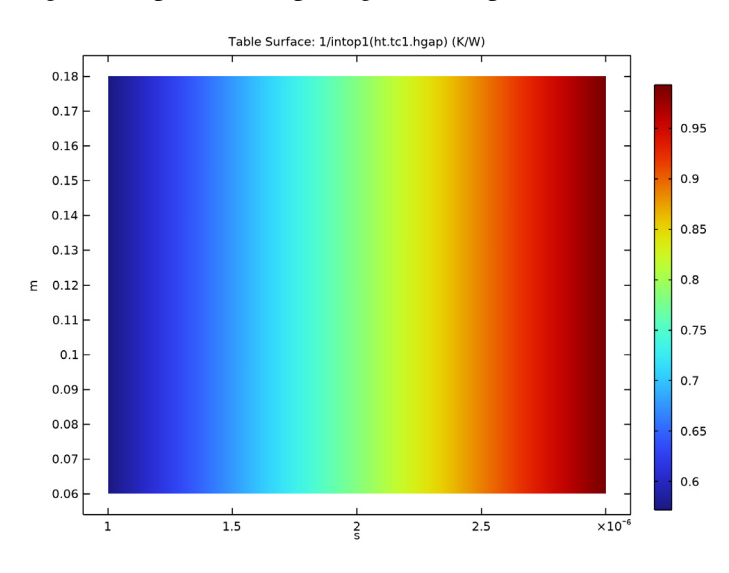

Figure 7: Gap resistance depending on roughness (x-axis) and roughness slope (y-axis).

# References

1. M. Grujicic, C.L. Zhao, and E.C. Dusel, "The Effect of Thermal Resistance on Heat Management in the Electronic Packaging," *Applied Surface Science*, vol. 246, pp. 290–302, 2005.

2. A. Bejan and A. D. Kraus, eds., Heat Transfer Handbook, John Wiley & Sons, 2003.

**Application Library path:** Heat\_Transfer\_Module/ Thermal\_Contact\_and\_Friction/ thermal\_contact\_electronic\_package\_heat\_sink

# Modeling Instructions

From the File menu, choose New.

#### NEW

In the New window, click 🔗 Model Wizard.

#### MODEL WIZARD

I In the Model Wizard window, click 间 3D.

2 In the Select Physics tree, select Heat Transfer>Heat Transfer in Solids (ht).

3 Click Add.

4 Click 🔿 Study.

5 In the Select Study tree, select General Studies>Stationary.

6 Click **M** Done.

# GLOBAL DEFINITIONS

#### Parameters 1

- I In the Model Builder window, under Global Definitions click Parameters I.
- 2 In the Settings window for Parameters, locate the Parameters section.

| Name | Expression | Value    | Description             |
|------|------------|----------|-------------------------|
| р    | 25[kPa]    | 25000 Pa | Contact pressure        |
| Hmic | 0.25[MPa]  | 2.5E5 Pa | Aluminum microhardness  |
| S    | 2[um]      | 2E-6 m   | Surface roughness       |
| m    | 0.12       | 0.12     | Surface roughness slope |

**3** In the table, enter the following settings:

# GEOMETRY I

Only 1/16th of the geometry is represented due to symmetry considerations in the device.

Work Plane I (wp1)

- I In the Geometry toolbar, click 🖶 Work Plane.
- 2 In the Settings window for Work Plane, locate the Plane Definition section.
- **3** From the **Plane** list, choose **yz-plane**.
- 4 Click 📥 Show Work Plane.

Work Plane I (wpI)>Circle I (cI)

- I In the Work Plane toolbar, click 😶 Circle.
- 2 In the Settings window for Circle, locate the Size and Shape section.
- 3 In the Radius text field, type 2[cm].
- 4 In the Sector angle text field, type 360/16.
- 5 Click to expand the Layers section. In the table, enter the following settings:

| Layer name | Thickness (m) |
|------------|---------------|
| Layer 1    | 1[cm]         |

# 6 Click 틤 Build Selected.

Work Plane I (wpl)>Quadratic Bézier I (qbl)

I In the Work Plane toolbar, click 🗱 More Primitives and choose Quadratic Bézier.

- 2 In the Settings window for Quadratic Bézier, locate the Control Points section.
- 3 In row I, set xw to 2[cm], and yw to 0.6[cm].
- 4 In row 2, set xw to 0.4[cm].
- **5** In row **3**, set **xw** to 2[cm], and **yw** to -0.6[cm].

# Work Plane I (wp1)>Line Segment I (ls1)

I In the Work Plane toolbar, click 🚧 More Primitives and choose Line Segment.

- 2 In the Settings window for Line Segment, locate the Starting Point section.
- 3 From the Specify list, choose Coordinates.
- 4 Locate the Endpoint section. From the Specify list, choose Coordinates.
- 5 Locate the Starting Point section. In the xw text field, type 2[cm].
- 6 In the yw text field, type 0.6[cm].
- 7 Locate the **Endpoint** section. In the **xw** text field, type 2[cm].
- 8 In the yw text field, type -0.6[cm].

# Work Plane I (wp1)>Convert to Solid I (csol1)

- I In the Work Plane toolbar, click 🕅 Conversions and choose Convert to Solid.
- 2 Select the objects IsI and qbI only.
- 3 In the Settings window for Convert to Solid, click 틤 Build Selected.
- **4** Click the 4 **Zoom Extents** button in the **Graphics** toolbar.

So far, the geometry should look like the figure below.

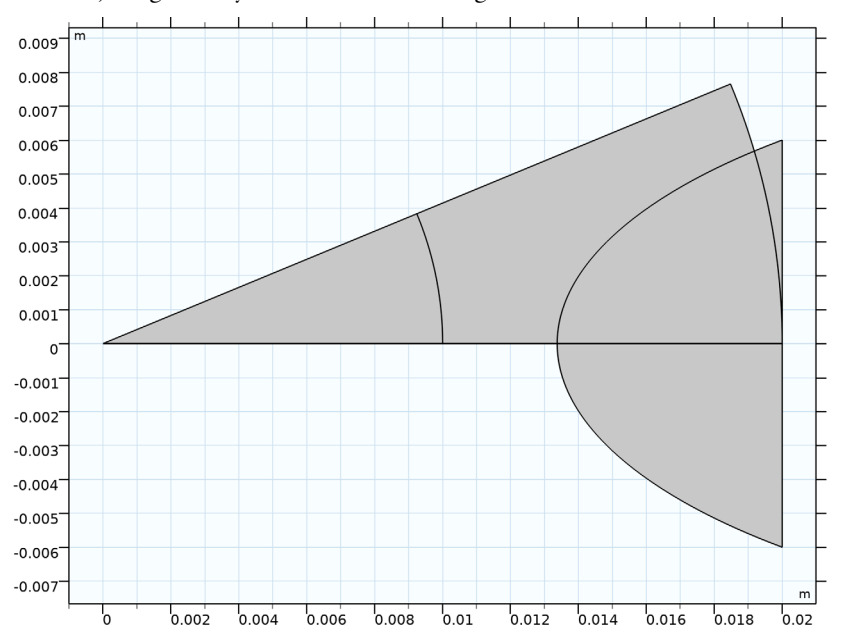

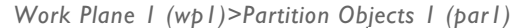

I In the Work Plane toolbar, click 💾 Booleans and Partitions and choose Partition Objects.

2 Select the object **cl** only.

- 3 In the Settings window for Partition Objects, locate the Partition Objects section.
- **4** Find the **Tool objects** subsection. Click to select the **Delta Activate Selection** toggle button.
- **5** Select the object **csol1** only.

Work Plane I (wp1)>Delete Entities I (del1)

- I In the Model Builder window, right-click Plane Geometry and choose Delete Entities.
- 2 In the Settings window for Delete Entities, locate the Entities or Objects to Delete section.
- 3 From the Geometric entity level list, choose Domain.
- 4 On the object parl, select Domain 3 only.
- 5 Click 📄 Build Selected.

Work Plane I (wp1)

- I In the Model Builder window, under Component I (compl)>Geometry I click Work Plane I (wpl).
- 2 In the Settings window for Work Plane, click 📗 Build Selected.

Extrude I (extI)

- I In the **Geometry** toolbar, click **Extrude**.
- 2 In the Settings window for Extrude, locate the Distances section.
- **3** In the table, enter the following settings:

# Distances (m)

5[cm]

4 In the Geometry toolbar, click 🟢 Build All.

**5** Click the **Joom Extents** button in the **Graphics** toolbar.

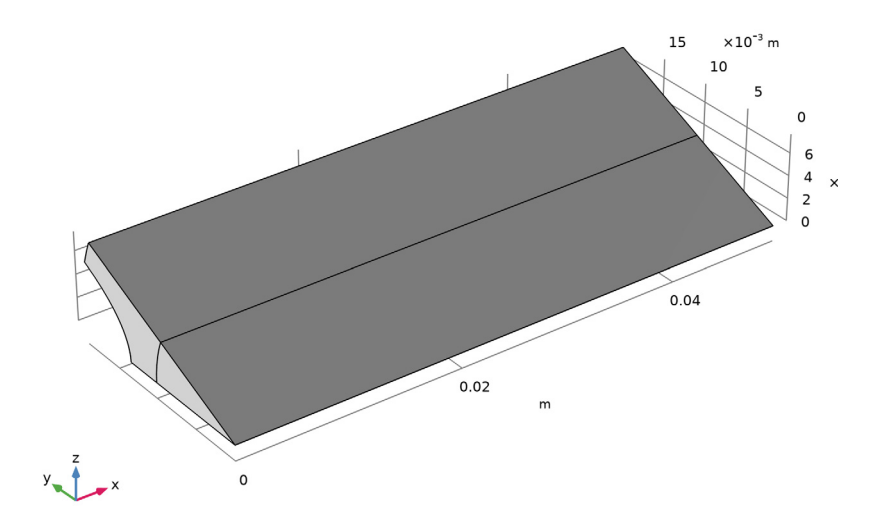

#### ADD MATERIAL

I In the Home toolbar, click 🙀 Add Material to open the Add Material window.

- **2** Go to the **Add Material** window.
- 3 In the tree, select Built-in>Aluminum.
- 4 Click Add to Component in the window toolbar.
- 5 In the tree, select Built-in>Silicon.
- 6 Click Add to Component in the window toolbar.
- 7 In the Home toolbar, click 🙀 Add Material to close the Add Material window.

#### MATERIALS

Silicon (mat2) Select Domain 1 only.

#### HEAT TRANSFER IN SOLIDS (HT)

Heat Source 1

- I In the Model Builder window, under Component I (comp1) right-click Heat Transfer in Solids (ht) and choose Heat Source.
- **2** Select Domain 1 only.
- 3 In the Settings window for Heat Source, locate the Heat Source section.
- 4 From the Heat source list, choose Heat rate.
- **5** In the  $P_0$  text field, type 5.

# Heat Flux 1

- I In the Physics toolbar, click 🔚 Boundaries and choose Heat Flux.
- **2** Select Boundaries 8 and 9 only.
- 3 In the Settings window for Heat Flux, locate the Heat Flux section.
- 4 From the Flux type list, choose Convective heat flux.
- 5 From the Heat transfer coefficient list, choose External forced convection.
- 6 From the list, choose Plate, local transfer coefficient.
- 7 In the  $x_{pl}$  text field, type x.
- **8** In the U text field, type **8.5**.

#### Thermal Contact 1

- I In the Physics toolbar, click 🔚 Boundaries and choose Thermal Contact.
- **2** Select Boundary 5 only.
- 3 In the Settings window for Thermal Contact, locate the Thermal Contact section.
- **4** From the  $h_g$  list, choose **Parallel-plate gap gas conductance**.
- **5** Locate the **Contact Surface Properties** section. In the  $\sigma_{asp}$  text field, type s.
- **6** In the  $m_{\text{asp}}$  text field, type m.
- 7 In the *p* text field, type p.
- 8 In the  $H_c$  text field, type Hmic.
- 9 Click to expand the Gap Properties section. From the k<sub>gap</sub> list, choose User defined. In the associated text field, type 0.031 [W/ (m\*K)].
- **IO** In the  $p_{gap}$  text field, type 50[Torr].
- II In the  $\alpha$  text field, type 0.78.

Symmetry I

- I In the Physics toolbar, click 🔚 Boundaries and choose Symmetry.
- 2 Select Boundaries 2, 3, 6, and 7 only.

# MESH I

#### Free Triangular 1

- I In the Mesh toolbar, click A Boundary and choose Free Triangular.
- **2** Select Boundaries 1 and 4 only.
- 3 In the Settings window for Free Triangular, click 📗 Build Selected.

Swept I

- I In the Mesh toolbar, click A Swept.
- 2 In the Settings window for Swept, click 📗 Build All.

# STUDY I

In the **Home** toolbar, click **= Compute**.

# RESULTS

#### Temperature (ht)

The first default plot shows the temperature profile. To visualize the overall device, create a **Sector 3D** dataset according to the steps below.

#### Sector 3D 1

- I In the **Results** toolbar, click **More Datasets** and choose **Sector 3D**.
- 2 In the Settings window for Sector 3D, locate the Axis Data section.
- 3 In row Point 2, set X to 1, and z to 0.
- 4 Locate the Symmetry section. In the Number of sectors text field, type 16.
- 5 From the Transformation list, choose Rotation and reflection.
- 6 Find the Radial direction of reflection plane subsection. In the X text field, type 0.
- 7 In the **Z** text field, type 1.

#### Temperature (ht)

- I In the Model Builder window, under Results click Temperature (ht).
- 2 In the Settings window for 3D Plot Group, locate the Data section.
- 3 From the Dataset list, choose Sector 3D I.
- **4** In the **Temperature (ht)** toolbar, click **D Plot**.

**5** Click the **Comextents** button in the **Graphics** toolbar.

#### Surface 2

- I In the Model Builder window, expand the Temperature (ht) node, then click Surface 2.
- 2 In the Settings window for Surface, click to expand the Title section.
- 3 From the Title type list, choose None.

#### Surface 3

- I In the Model Builder window, click Surface 3.
- 2 In the Settings window for Surface, locate the Title section.
- 3 From the Title type list, choose None.
- **4** In the **Temperature (ht)** toolbar, click **I** Plot.

To observe the influence of the two parameters s and m on the thermal contact conductance, create the next parametric study.

# ADD STUDY

- I In the Home toolbar, click  $\sim^{\circ}_{1}$  Add Study to open the Add Study window.
- 2 Go to the Add Study window.
- 3 Find the Studies subsection. In the Select Study tree, select General Studies>Stationary.
- 4 Click Add Study in the window toolbar.
- 5 In the Home toolbar, click  $\stackrel{\text{res}}{\longrightarrow}$  Add Study to close the Add Study window.

#### STUDY 2

Parametric Sweep

- I In the Study toolbar, click **Parametric Sweep**.
- 2 In the Settings window for Parametric Sweep, locate the Study Settings section.
- 3 From the Sweep type list, choose All combinations.
- 4 Click + Add.
- **5** From the list in the **Parameter name** column, choose **s** (**Surface roughness**), then specify values and unit as follows:

| Parameter name        | Parameter value list | Parameter unit |  |
|-----------------------|----------------------|----------------|--|
| s (Surface roughness) | range(1,0.2,3)       | um             |  |

6 Click + Add.

7 From the list in the **Parameter name** column, choose **m** (Surface roughness slope), then specify values and unit as follows:

| Parameter name              | Parameter value list  | Parameter unit |
|-----------------------------|-----------------------|----------------|
| m (Surface roughness slope) | range(0.06,0.01,0.18) | 1              |

For assistance in entering ranges of different kinds in the **Parameter value list** column, click the **Range** button to launch the **Range** dialog.

- 8 In the Model Builder window, click Study 2.
- 9 In the Settings window for Study, locate the Study Settings section.
- **IO** Clear the **Generate default plots** check box.

Before performing the study, define an **Integration** operator at the contact interface to calculate the total constriction and gap resistance.

## DEFINITIONS

Integration 1 (intop1)

- I In the Definitions toolbar, click *N*onlocal Couplings and choose Integration.
- 2 In the Settings window for Integration, locate the Source Selection section.
- 3 From the Geometric entity level list, choose Boundary.
- 4 Select Boundary 5 only.

# STUDY 2

In the **Home** toolbar, click **= Compute**.

# RESULTS

Constriction Resistance (s, m)

- I In the **Results** toolbar, click (8.5) **Global Evaluation**.
- 2 In the **Settings** window for **Global Evaluation**, type Constriction Resistance (s, m) in the **Label** text field.
- 3 Locate the Data section. From the Dataset list, choose Study 2/Solution 2 (sol2).
- **4** Locate the **Expressions** section. In the table, enter the following settings:

| Expression               | Unit | Description |
|--------------------------|------|-------------|
| 1/intop1(ht.tc1.hconstr) | K/W  |             |

5 Click **=** Evaluate.

# TABLE

I Go to the Table window.

Reproduce Figure 5 as follows.

2 Click Table Surface in the window toolbar.

# RESULTS

#### Constriction Resistance (s, m)

- I In the Model Builder window, under Results click 2D Plot Group 3.
- 2 In the Settings window for 2D Plot Group, type Constriction Resistance (s, m) in the Label text field.
- **3** Click the **Zoom Extents** button in the **Graphics** toolbar.

Gap Resistance (s, m)

- I In the **Results** toolbar, click (8.5) **Global Evaluation**.
- 2 In the Settings window for Global Evaluation, type Gap Resistance (s, m) in the Label text field.
- 3 Locate the Data section. From the Dataset list, choose Study 2/Solution 2 (sol2).
- **4** Locate the **Expressions** section. In the table, enter the following settings:

| Expression            | Unit | Description |
|-----------------------|------|-------------|
| 1/intop1(ht.tc1.hgap) | K/W  |             |

5 Click **=** Evaluate.

# TABLE

- I Go to the Table window.
- 2 Click Table Surface in the window toolbar.

# RESULTS

Gap Resistance (s, m)

- I In the Model Builder window, under Results click 2D Plot Group 4.
- 2 In the Settings window for 2D Plot Group, type Gap Resistance (s, m) in the Label text field.
- **3** Click the **Com Extents** button in the **Graphics** toolbar.

#### ADD STUDY

- I In the Home toolbar, click 2 Add Study to open the Add Study window.
- 2 Go to the Add Study window.
- 3 Find the Studies subsection. In the Select Study tree, select General Studies>Stationary.
- 4 Click Add Study in the window toolbar.
- 5 In the Home toolbar, click  $\sim 2$  Add Study to close the Add Study window.

#### STUDY 3

Parametric Sweep

- I In the Study toolbar, click **Parametric Sweep**.
- 2 In the Settings window for Parametric Sweep, locate the Study Settings section.
- **3** From the Sweep type list, choose All combinations.
- 4 Click + Add.
- **5** From the list in the **Parameter name** column, choose **p** (**Contact pressure**), then specify values and unit as follows:

| Parameter name       | Parameter value list | Parameter unit |  |
|----------------------|----------------------|----------------|--|
| p (Contact pressure) | range(15,1,35)       | kPa            |  |

6 Click + Add.

**7** From the list in the **Parameter name** column, choose **Hmic (Aluminum microhardness)**, then specify values and unit as follows:

| Parameter name                | Parameter value list | Parameter unit |
|-------------------------------|----------------------|----------------|
| Hmic (Aluminum microhardness) | range(0.2,0.01,0.3)  | МРа            |

For assistance in entering ranges of different kinds in the **Parameter value list** column, click the **Range** button to launch the **Range** dialog.

- 8 In the Model Builder window, click Study 3.
- 9 In the Settings window for Study, locate the Study Settings section.

**IO** Clear the **Generate default plots** check box.

II In the **Study** toolbar, click **= Compute**.

# RESULTS

Constriction Resistance (p, Hmic) I In the Results toolbar, click (8.5) Global Evaluation.

- 2 In the Settings window for Global Evaluation, type Constriction Resistance (p, Hmic) in the Label text field.
- 3 Locate the Data section. From the Dataset list, choose Study 3/Solution 3 (sol3).
- 4 Locate the **Expressions** section. In the table, enter the following settings:

| Expression               | Unit | Description |
|--------------------------|------|-------------|
| 1/intop1(ht.tc1.hconstr) | K/W  |             |

# 5 Click **=** Evaluate.

# TABLE

- I Go to the Table window.
- 2 Click Table Surface in the window toolbar.

# RESULTS

#### Constriction Resistance (p, Hmic)

- I In the Model Builder window, under Results click 2D Plot Group 5.
- 2 In the Settings window for 2D Plot Group, type Constriction Resistance (p, Hmic) in the Label text field.
- **3** Click the **F Zoom Extents** button in the **Graphics** toolbar.

#### Gap Resistance (p, Hmic)

- I In the Results toolbar, click (8.5) Global Evaluation.
- 2 In the Settings window for Global Evaluation, type Gap Resistance (p, Hmic) in the Label text field.
- 3 Locate the Data section. From the Dataset list, choose Study 3/Solution 3 (sol3).
- **4** Locate the **Expressions** section. In the table, enter the following settings:

| Expression            | Unit | Description |
|-----------------------|------|-------------|
| 1/intop1(ht.tc1.hgap) | K/W  |             |

5 Click **=** Evaluate.

# TABLE

- I Go to the Table window.
- 2 Click Table Surface in the window toolbar.

#### RESULTS

Gap Resistance (p, Hmic)

- I In the Model Builder window, under Results click 2D Plot Group 6.
- 2 In the Settings window for 2D Plot Group, type Gap Resistance (p, Hmic) in the Label text field.
- **3** Click the  $4 \rightarrow$  **Zoom Extents** button in the **Graphics** toolbar.

In order to visualize the temperature on each side of the thermal contact, follow the next steps.

Temperature (ht) I

In the Model Builder window, right-click Temperature (ht) and choose Duplicate.

Surface 2

In the Model Builder window, under Results>Temperature (ht) right-click Surface 2 and choose Delete.

#### Surface 3

In the Model Builder window, right-click Surface 3 and choose Delete.

Surface 2

- I In the Model Builder window, expand the Results>Temperature (ht) I node, then click Surface 2.
- 2 In the Settings window for Surface, click to expand the Inherit Style section.
- 3 From the Plot list, choose None.

# Surface 1

In the Model Builder window, under Results>Temperature (ht) I right-click Surface I and choose Delete.

Contact temperatures (ht)

- I In the Model Builder window, under Results click Temperature (ht) I.
- 2 In the Settings window for 3D Plot Group, type Contact temperatures (ht) in the Label text field.

Upside

- I In the Model Builder window, under Results>Contact temperatures (ht) click Surface 2.
- 2 In the Settings window for Surface, type Upside in the Label text field.
- 3 Locate the Expression section.

- **4** Select the **Description** check box. In the associated text field, type Upside temperature.
- 5 Locate the Coloring and Style section. Click Change Color Table.
- 6 In the Color Table dialog box, select Thermal>HeatCameraLight in the tree.
- 7 Click OK.

# Downside

- I In the Model Builder window, under Results>Contact temperatures (ht) click Surface 3.
- 2 In the Settings window for Surface, type Downside in the Label text field.
- 3 Locate the Expression section.
- **4** Select the **Description** check box. In the associated text field, type **Downside** temperature.

#### Deformation

- I In the Model Builder window, expand the Upside node, then click Deformation.
- 2 In the Settings window for Deformation, locate the Scale section.
- 3 In the Scale factor text field, type 7.
- **4** In the **Contact temperatures (ht)** toolbar, click **O Plot**.